| メンコントリントレントレントレントレントレントレントレントレントレントレントレントレントレン                                                                  |
|----------------------------------------------------------------------------------------------------|
| مراحل ثبت درخواست لغو تعهد آموزش رایگان                                                                         |
| مرحله ۱- ورود به سامانه سجاد به آدرس: <u>https://portal.saorg.ir</u>                                            |
| مرحله ۲ – <b>ثبت نام</b>                                                                                        |
| قبل از طی مراحل ثبت نام حتما ً راهنمای ثبت نام را مطالعه و سپس اقدام به درج درخواست نمائید.<br>ا                |
| مرحله ۳- <b>ورود</b> (کد کاربری (کد ملی) ، رمز عبور                                                             |
| مرحله ۳- ورود به قسمت <b>خدمات</b> وسپس <b>اداره کل امور دانشجویان داخل</b>                                     |
| مرحله ۴- ورود به قسمت <b>لغو تعهد آموزش رایگان</b> و ثبت اطلاعات خواسته شده تا حصول کد رهگیری                   |
| تذکر: آپلود مدارک ذیل الزامی است                                                                                |
| تصویر مدرک نظام وظیفه – عکس پرسنلی – تصویر شناسنامه– تصویر کارت ملی<br>پُرُ                                     |
| - توجه: نحوه لغو تعهد آموزش رایگان برای دانشجوی اخراجی و انصرافی شامل یکی از این دو گزینه میباشد: " پرداخت" مُ  |
| و یا " انجام کار در صورت کسری پرداخت " امکان پذیر میباشد( در صورت درخواست لغو تعهد با استفاده از ارائه سابقه 🕺  |
| کار تصویر گزارش سابقه بیمه و گواهی معتبر اشتغال به کار یا حکم کارگزینی در قالب یک فایل pdf الزامی است 🕺         |
| *<br>«هزینه هر ترم آموزش رایگان برای دانشجویان مقطع کاردانی و کارشناسی گروه فنی و مهندسی که گزینه پرداخت ﴿<br>ا |
| را انتخاب نموده اند ۲۶۵/۶۰۰ ریال میباشد.                                                                        |
| لازم به ذکر است مقطع تحصیلی خود را به تر تیب از آخرین مقطع گذرانده شده تا پائین ترین مقطع وارد نمائید ضمناً 🕺   |
| وارد نمودن اطلاعات مربوط به دیپلم ضروری نمیباشد.                                                                |
| پس از حصول کد رهگیری درخواست متقاضی برای پائین ترین مقطع ارسال و در صورت تأیید و انجام تعهد به مقطع ﴿           |
| بعدی ارسال خواهد شد ، پس از طی هر مرحله و تأیید اداره کل امور دانشجویان کشور ،متقاضی برگه تأیید لغو تعهد 🕺      |
| را چاپ و به دانشگاه جهت انجام امور مربوطه تحویل مینماید.                                                        |
| j<br>V<br>VIIIIIIIIIIIIIIIIIIIIIIIIIIIIIIIIII                                                                   |